# PIX/ASA 7.X : Ajouter un nouveau tunnel ou un accès à distance à un VPN LAN à LAN existant

## Contenu

Introduction Conditions préalables **Conditions requises Components Used Conventions** Diagramme du réseau Informations générales Ajouter un tunnel L2L supplémentaire à la configuration **Step-by-Step Instructions** Exemple de configuration Ajouter un VPN d'accès à distance à la configuration **Step-by-Step Instructions** Exemple de configuration Vérification Dépannage Informations connexes

## **Introduction**

Ce document présente les étapes nécessaires pour ajouter un nouveau tunnel VPN ou un VPN d'accès à distance à une configuration site à site (L2L) qui existe déjà dans le VPN. Référez-vous aux dispositifs de sécurité adaptatifs dédiés de la gamme Cisco ASA 5500 - Exemples de configuration et TechNotes pour plus d'informations sur la façon de créer les tunnels VPN IPSec initiaux et pour d'autres exemples de configuration.

## **Conditions préalables**

## **Conditions requises**

Assurez-vous de configurer correctement le tunnel VPN L2L IPSEC qui est actuellement opérationnel avant de tenter cette configuration.

#### **Components Used**

Les informations contenues dans ce document sont basées sur les versions de matériel et de logiciel suivantes :

- Deux appliances de sécurité ASA exécutant le code 7.x
- Un dispositif de sécurité PIX qui exécute le code 7.x

The information in this document was created from the devices in a specific lab environment. All of the devices used in this document started with a cleared (default) configuration. If your network is live, make sure that you understand the potential impact of any command.

#### **Conventions**

Pour plus d'informations sur les conventions utilisées dans ce document, reportez-vous à <u>Conventions relatives aux conseils techniques Cisco.</u>

#### Diagramme du réseau

Ce document utilise la configuration réseau suivante :

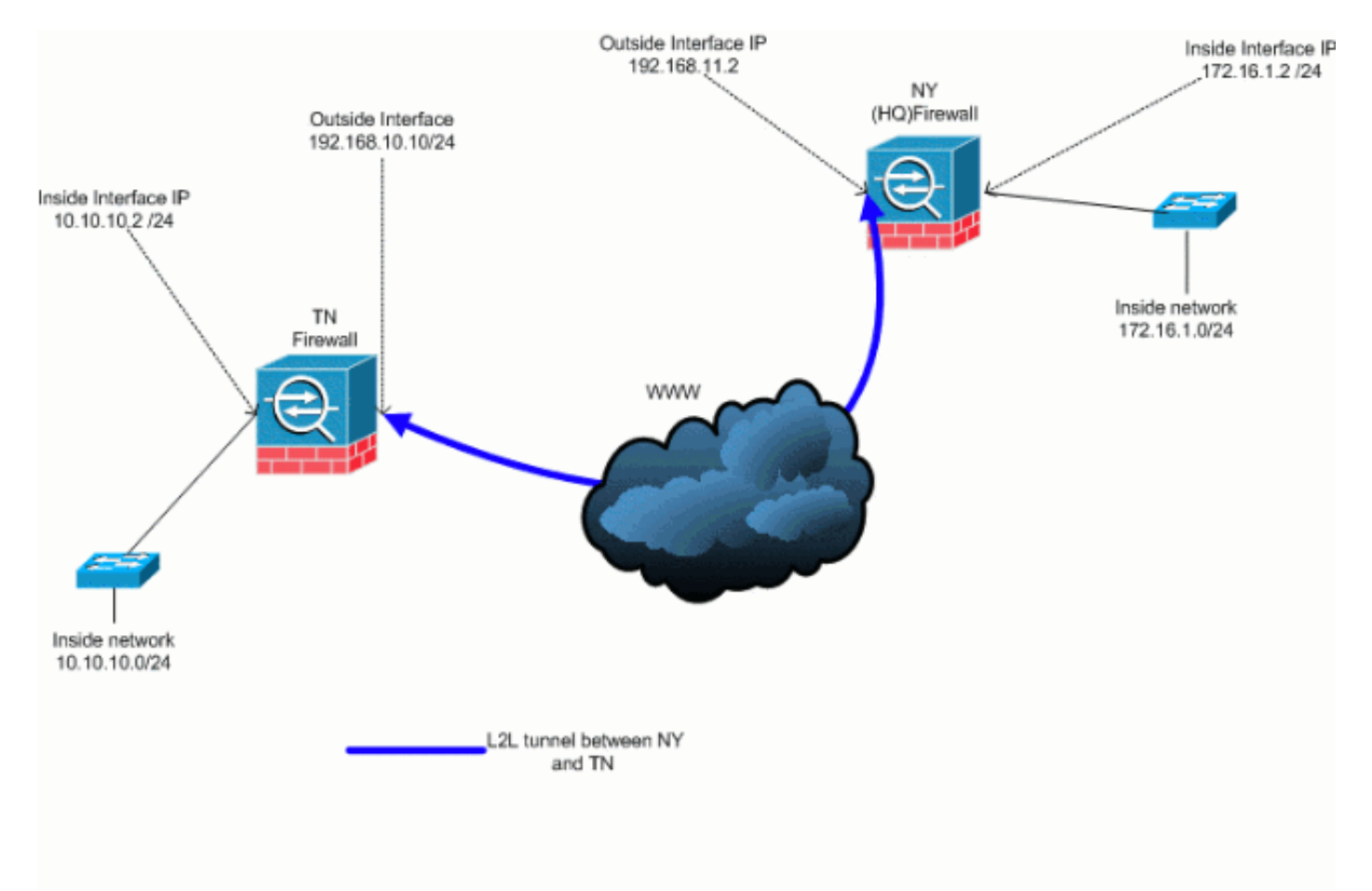

Cette sortie correspond à la configuration en cours de l'appliance de sécurité NY (HUB). Dans cette configuration, un tunnel L2L IPSec est configuré entre NY(HQ) et TN.

| Configuration actuelle du pare-feu NY (HQ) |
|--------------------------------------------|
| ASA-NY-HQ# <b>show running-config</b>      |
| : Saved                                    |
| :<br>ASA Version 7.2(2)                    |

```
hostname ASA-NY-HQ
domain-name corp2.com
enable password WwXYvtKrnjXqGbu1 encrypted
names
1
interface Ethernet0/0
nameif outside
security-level 0
ip address 192.168.11.2 255.255.255.0
!
interface Ethernet0/1
nameif inside
security-level 100
ip address 172.16.1.2 255.255.255.0
interface Ethernet0/2
shutdown
no nameif
no security-level
no ip address
interface Ethernet0/3
shutdown
no nameif
no security-level
no ip address
!
interface Management0/0
shutdown
no nameif
no security-level
no ip address
1
passwd 2KFQnbNIdI.2KYOU encrypted
ftp mode passive
dns server-group DefaultDNS
domain-name corp2.com
access-list inside_nat0_outbound extended permit ip
172.16.1.0 255.255.255.0
10.10.10.0 255.255.255.0
access-list outside_20_cryptomap extended permit ip
172.16.1.0 255.255.255.0
10.10.10.0 255.255.255.0
!--- Output is suppressed. nat-control global (outside)
1 interface nat (inside) 0 access-list
inside_nat0_outbound nat (inside) 1 172.16.1.0
255.255.255.0 route outside 0.0.0.0 0.0.0.0
192.168.11.100 1 timeout xlate 3:00:00 timeout conn
1:00:00 half-closed 0:10:00 udp 0:02:00 icmp 0:00:02
timeout sunrpc 0:10:00 h323 0:05:00 h225 1:00:00 mgcp
0:05:00 mgcp-pat 0:05:00 timeout sip 0:30:00 sip_media
0:02:00 sip-invite 0:03:00 sip-disconnect 0:02:00
timeout uauth 0:05:00 absolute no snmp-server location
no snmp-server contact snmp-server enable traps snmp
authentication linkup linkdown coldstart crypto ipsec
transform-set ESP-3DES-SHA esp-3des esp-sha-hmac crypto
map outside_map 20 match address outside_20_cryptomap
crypto map outside_map 20 set peer 192.168.10.10 crypto
map outside_map 20 set transform-set ESP-3DES-SHA crypto
map outside_map interface outside crypto isakmp enable
outside crypto isakmp policy 10 authentication pre-share
encryption 3des hash sha group 2 lifetime 86400 crypto
```

```
isakmp nat-traversal 20 tunnel-group 192.168.10.10 type
ipsec-121 tunnel-group 192.168.10.10 ipsec-attributes
pre-shared-key * telnet timeout 1440 ssh timeout 5
console timeout 0 ! class-map inspection_default match
default-inspection-traffic ! ! policy-map type inspect
dns preset_dns_map parameters message-length maximum 512
policy-map global_policy class inspection_default
inspect dns preset_dns_map inspect ftp inspect h323 h225
inspect h323 ras inspect netbios inspect rsh inspect
rtsp inspect skinny inspect esmtp inspect sqlnet inspect
sunrpc inspect tftp inspect sip inspect xdmcp ! service-
policy global_policy global prompt hostname context
Cryptochecksum:a3aa2afb37dcad447031b7b0c8ea65d3 : end
ASA-NY-HQ#
```

## Informations générales

Il existe actuellement un tunnel L2L entre le bureau de NY(HQ) et le bureau de TN. Votre entreprise vient d'ouvrir un nouveau bureau situé à TX. Ce nouveau bureau nécessite une connectivité aux ressources locales situées dans les bureaux de New York et de TN. En outre, il est nécessaire de permettre aux employés de travailler à domicile et d'accéder en toute sécurité aux ressources situées sur le réseau interne à distance. Dans cet exemple, un nouveau tunnel VPN est configuré ainsi qu'un serveur VPN d'accès à distance situé dans le bureau de NY.

Dans cet exemple, deux commandes sont utilisées afin de permettre la communication entre les réseaux VPN et identifier le trafic qui doit être tunnelisé ou chiffré. Cela vous permet d'accéder à Internet sans avoir à envoyer ce trafic via le tunnel VPN. Afin de configurer ces deux options, émettez les commandes **split-tunnel** et **same-security-traffic**.

La transmission tunnel partagée permet à un client IPSec à accès distant de diriger conditionnellement des paquets via un tunnel IPSec sous forme cryptée, ou vers une interface réseau sous forme de texte clair. Avec la transmission tunnel partagée activée, les paquets non liés aux destinations de l'autre côté du tunnel IPSec n'ont pas besoin d'être chiffrés, envoyés à travers le tunnel, décryptés, puis routés vers une destination finale. Cette commande applique cette stratégie de fractionnement en canaux à un réseau spécifié. La valeur par défaut est de tunnel tout le trafic. Afin de définir une stratégie de fractionnement en canaux, émettez la commande **split-tunnel-policy** en mode de configuration group-policy. Afin de supprimer la stratégie de fractionnement en canaux de la configuration, émettez la forme **no** de cette commande.

L'appliance de sécurité inclut une fonctionnalité qui permet à un client VPN d'envoyer du trafic protégé par IPSec à d'autres utilisateurs VPN en autorisant ce trafic à entrer et à sortir de la même interface. Également appelée reconnexion, cette fonctionnalité peut être considérée comme des rayons VPN (clients) qui se connectent via un concentrateur VPN (dispositif de sécurité). Dans une autre application, cette fonctionnalité peut rediriger le trafic VPN entrant vers la même interface que le trafic non chiffré. Ceci est utile, par exemple, pour un client VPN qui ne dispose pas de transmission tunnel partagée mais qui doit à la fois accéder à un VPN et naviguer sur le Web. Afin de configurer cette fonctionnalité, émettez la commande **same-security-traffic intra-interface en mode de configuration globale.** 

## Ajouter un tunnel L2L supplémentaire à la configuration

Voici le schéma de réseau pour cette configuration :

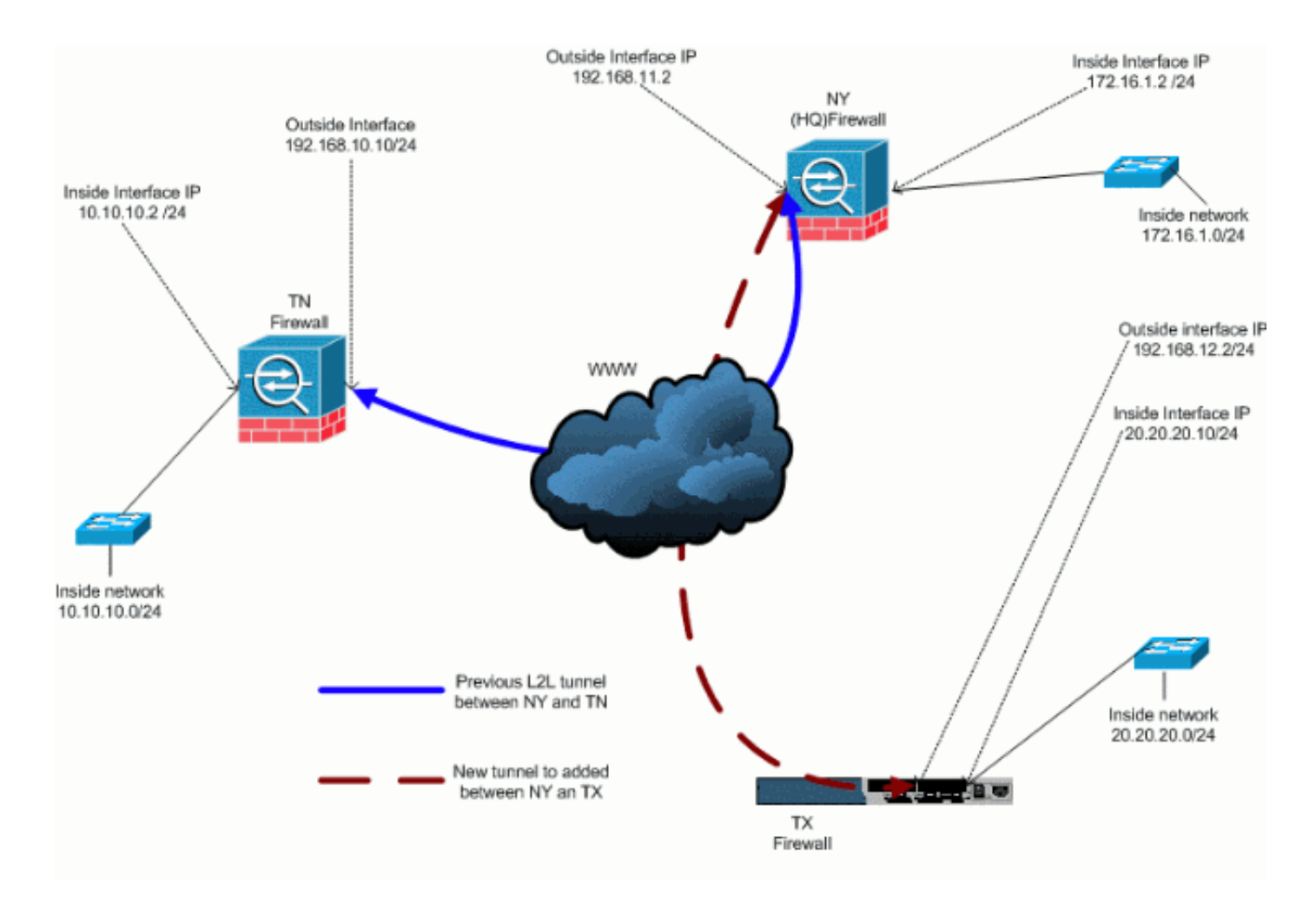

#### **Step-by-Step Instructions**

Cette section fournit les procédures requises qui doivent être exécutées sur l'appliance de sécurité HUB (NY Firewall). Référez-vous à <u>PIX/ASA 7.x : Exemple de configuration de tunnel VPN PIX-to-</u><u>PIX simple</u> pour plus d'informations sur la configuration du client en étoile (Pare-feu TX).

Procédez comme suit :

 Créez ces deux nouvelles listes d'accès à utiliser par la carte de chiffrement afin de définir le trafic intéressant :

```
ASA-NY-HQ(config)#access-list outside_30_cryptomap
extended permit ip 172.16.1.0 255.255.255.0
20.20.20.0 255.255.255.0
ASA-NY-HQ(config)#access-list outside_30_cryptomap
```

extended permit ip 10.10.10.0 255.255.255.0 20.20.20.0 255.255.255.0

**Avertissement :** Pour que la communication ait lieu, l'autre côté du tunnel doit avoir l'entrée opposée à cette liste de contrôle d'accès (ACL) pour ce réseau particulier.

2. Ajoutez ces entrées à l'instruction no nat afin d'exempter la liaison entre ces réseaux :

```
ASA-NY-HQ(config)#access-list inside_nat0_outbound
extended permit ip 172.16.1.0 255.255.255.0
20.20.20.0 255.255.255.0
```

```
ASA-NY-HQ(config)#access-list inside_nat0_outbound
extended permit ip 10.10.10.0 255.255.255.0
20.20.20.0 255.255.255.0
```

ASA-NY-HQ(config)#access-list inside\_nat0\_outbound extended permit ip 20.20.20.0 255.255.255.0 10.10.10.0 255.255.255.0

**Avertissement :** pour que la communication ait lieu, l'autre côté du tunnel doit avoir l'inverse de cette entrée de liste de contrôle d'accès pour ce réseau particulier.

3. Émettez cette commande afin de permettre à un hôte sur le réseau VPN TX d'avoir accès au tunnel VPN TN :

```
ASA-NY-HQ(config)#same-security-traffic permit intra-interface
```

Cela permet aux homologues VPN de communiquer entre eux.

4. Créez la configuration de la carte de chiffrement pour le nouveau tunnel VPN. Utilisez le même jeu de transformation qui a été utilisé dans la première configuration VPN, car tous les paramètres de la phase 2 sont identiques.

```
ASA-NY-HQ(config)#crypto map outside_map 30 match address outside_30_cryptomap
```

```
ASA-NY-HQ(config)#crypto map outside_map 30 set peer 192.168.12.2
```

```
ASA-NY-HQ(config)#crypto map outside_map 30 set
transform-set
ESP-3DES-SHA
```

 Créez le groupe de tunnels spécifié pour ce tunnel avec les attributs nécessaires à la connexion à l'hôte distant.

```
ASA-NY-HQ(config)#tunnel-group 192.168.12.2 type ipsec-121
```

```
ASA-NY-HQ(config)#tunnel-group 192.168.12.2
ipsec-attributes
```

ASA-NY-HQ(config-tunnel-ipsec)#pre-shared-key cisco123

Remarque : La clé pré-partagée doit correspondre exactement des deux côtés du tunnel.
6. Maintenant que vous avez configuré le nouveau tunnel, vous devez envoyer un trafic intéressant à travers le tunnel pour le faire démarrer. Pour ce faire, exécutez la commande source ping pour envoyer une requête ping à un hôte sur le réseau interne du tunnel distant. Dans cet exemple, une station de travail de l'autre côté du tunnel avec l'adresse 20.20.20.16 est envoyée par ping. Ceci amène le tunnel entre NY et TX. Maintenant, il y a deux tunnels connectés au bureau du siège social. Si vous n'avez pas accès à un système derrière le tunnel, référez-vous à <u>Solutions de dépannage VPN IPSec les plus courantes</u> pour trouver une autre solution en ce qui concerne l'utilisation de management-access.

## Exemple de configuration

```
Exemple de configuration 1

ASA-NY-HQ#show running-config

: Saved

:

ASA Version 7.2(2)

!

hostname ASA-NY-HQ

domain-name corp2.com
```

```
enable password WwXYvtKrnjXqGbu1 encrypted
names
interface Ethernet0/0
nameif outside
security-level 0
ip address 192.168.11.1 255.255.255.0
1
interface Ethernet0/1
nameif inside
security-level 100
ip address 172.16.1.2 255.255.255.0
interface Ethernet0/2
shutdown
no nameif
no security-level
no ip address
1
interface Ethernet0/3
shutdown
no nameif
no security-level
no ip address
interface Management0/0
shutdown
no nameif
no security-level
no ip address
passwd 2KFQnbNIdI.2KYOU encrypted
ftp mode passive
dns server-group DefaultDNS
domain-name corp2.com
same-security-traffic permit intra-interface
access-list inside_nat0_outbound extended permit ip
172.16.1.0 255.255.255.0 10.10.10.0
255.255.255.0
access-list inside_nat0_outbound extended permit ip
172.16.1.0 255.255.255.0 20.20.20.0
255.255.255.0
access-list inside_nat0_outbound extended permit ip
10.10.10.0 255.255.255.0 20.20.20.0
255.255.255.0
access-list inside_nat0_outbound extended permit ip
20.20.20.0 255.255.255.0 10.10.10.0
255.255.255.0
access-list outside_20_cryptomap extended permit ip
172.16.1.0 255.255.255.0 10.10.10.0
255.255.255.0
access-list outside_20_cryptomap extended permit ip
20.20.20.0 255.255.255.0 10.10.10.0
255.255.255.0
access-list outside_30_cryptomap extended permit ip
172.16.1.0 255.255.255.0 20.20.20.0
255.255.255.0
access-list outside_30_cryptomap extended permit ip
10.10.10.0 255.255.255.0 20.20.20.0
255.255.255.0
logging enable
logging asdm informational
mtu outside 1500
mtu inside 1500
```

mtu man 1500 no failover icmp unreachable rate-limit 1 burst-size 1 no asdm history enable arp timeout 14400 nat-control global (outside) 1 interface nat (inside) 0 access-list inside\_nat0\_outbound nat (inside) 1 172.16.1.0 255.255.255.0 route outside 0.0.0.0 0.0.0.0 192.168.11.1 1 timeout xlate 3:00:00 timeout conn 1:00:00 half-closed 0:10:00 udp 0:02:00 icmp 0:00:02 timeout sunrpc 0:10:00 h323 0:05:00 h225 1:00:00 mgcp 0:05:00 mgcp-pat 0:05:00 timeout sip 0:30:00 sip\_media 0:02:00 sip-invite 0:03:00 sip-disconnect 0:02:00 timeout uauth 0:05:00 absolute username sidney password 3xsopMX9gN5Wnf1W encrypted privilege 15 aaa authentication telnet console LOCAL no snmp-server location no snmp-server contact snmp-server enable traps snmp authentication linkup linkdown coldstart crypto ipsec transform-set ESP-3DES-SHA esp-3des espsha-hmac crypto map outside\_map 20 match address outside\_20\_cryptomap crypto map outside\_map 20 set peer 192.168.10.10 crypto map outside\_map 20 set transform-set ESP-3DES-SHA crypto map outside\_map 30 match address outside\_30\_cryptomap crypto map outside\_map 30 set peer 192.168.12.2 crypto map outside\_map 30 set transform-set ESP-3DES-SHA crypto map outside\_map interface outside crypto isakmp enable outside crypto isakmp policy 10 authentication pre-share encryption 3des hash sha group 2 lifetime 86400 crypto isakmp nat-traversal 20 tunnel-group 192.168.10.10 type ipsec-121 tunnel-group 192.168.10.10 ipsec-attributes pre-shared-key \* tunnel-group 192.168.12.2 type ipsec-121 tunnel-group 192.168.12.2 ipsec-attributes pre-shared-key \* telnet timeout 1440 ssh timeout 5 console timeout 0 1 class-map inspection\_default match default-inspection-traffic 1 policy-map type inspect dns preset\_dns\_map parameters message-length maximum 512 policy-map global\_policy class inspection\_default inspect dns preset\_dns\_map

| inspect ftp                                     |
|-------------------------------------------------|
| inspect h323 h225                               |
| inspect h323 ras                                |
| inspect netbios                                 |
| inspect rsh                                     |
| inspect rtsp                                    |
| inspect skinny                                  |
| inspect esmtp                                   |
| inspect sqlnet                                  |
| inspect sunrpc                                  |
| inspect tftp                                    |
| inspect sip                                     |
| inspect xdmcp                                   |
| !                                               |
| service-policy global_policy global             |
| prompt hostname context                         |
| Cryptochecksum:5a184c8e5e6aa30d4108a55ac0ead3ae |
| : end                                           |
| ASA-NY-HQ#                                      |

# Ajouter un VPN d'accès à distance à la configuration

Voici le schéma de réseau pour cette configuration :

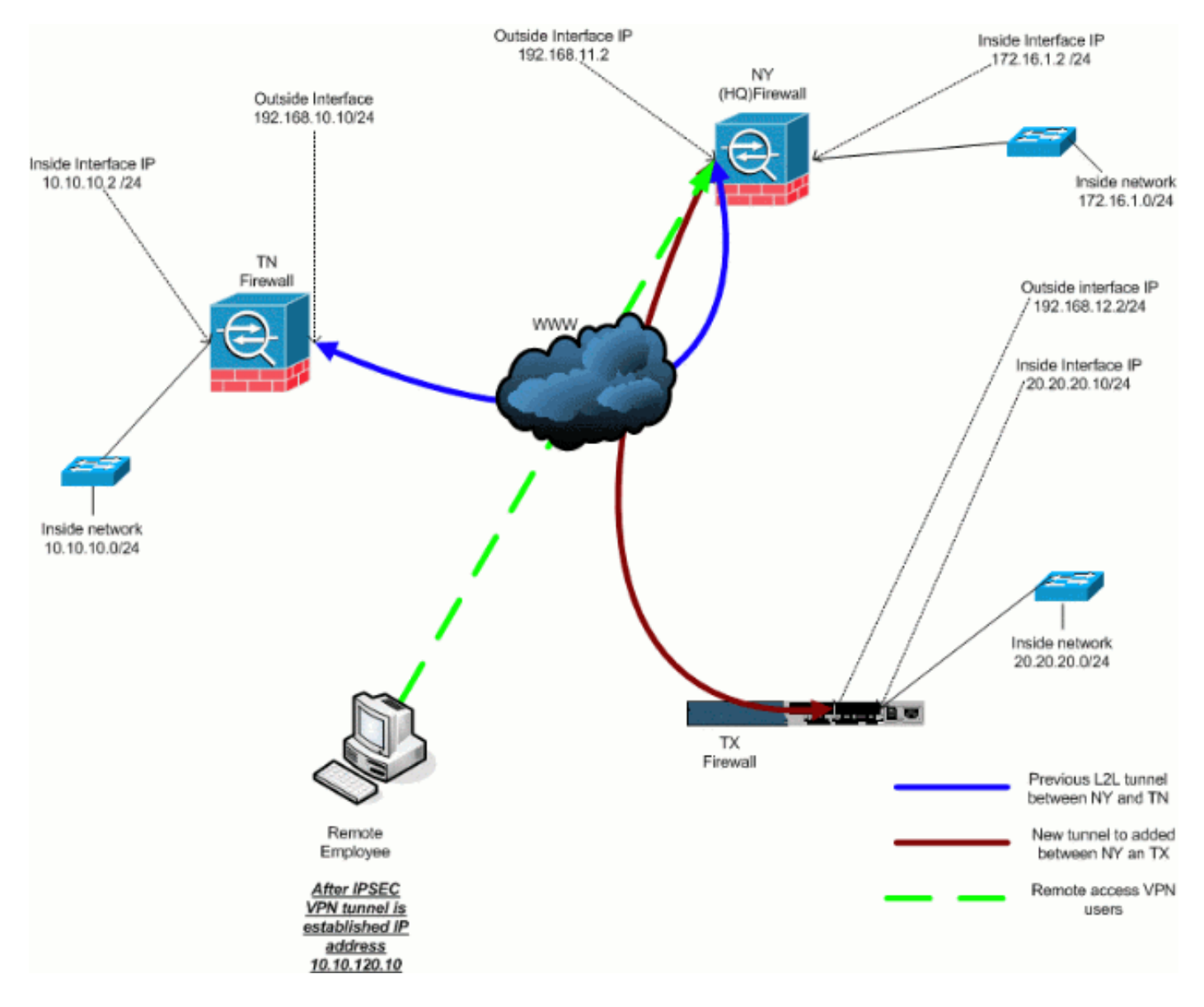

#### **Step-by-Step Instructions**

Cette section décrit les procédures requises pour ajouter une fonctionnalité d'accès à distance et permettre aux utilisateurs distants d'accéder à tous les sites. Reportez-vous à <u>PIX/ASA 7.x ASDM</u> : <u>Restreindre l'accès réseau des utilisateurs VPN d'accès à distance</u> pour plus d'informations sur la façon de configurer le serveur d'accès à distance et de restreindre l'accès.

#### Procédez comme suit :

 Créez un pool d'adresses IP à utiliser pour les clients qui se connectent via le tunnel VPN. Créez également un utilisateur de base afin d'accéder au VPN une fois la configuration terminée.

ASA-NY-HQ(config)#ip local pool Hill-V-IP 10.10.120.10-10.10.120.100 mask 255.255.255.0

```
ASA-NY-HQ(config)#username cisco password cisco111
```

2. Exempter le trafic spécifique d'être lié.

```
ASA-NY-HQ(config)#access-list
inside_nat0_outbound extended permit ip 172.16.1.0
255.255.255.0 10.10.120.0 255.255.255.0
```

```
ASA-NY-HQ(config)#access-list
inside_nat0_outbound extended permit ip 10.10.120.0
255.255.255.0 10.10.10.0 255.255.255.0
```

ASA-NY-HQ(config) #access-list

```
inside_nat0_outbound extended permit ip 10.10.120.0
    255.255.255.0 20.20.20.0 255.255.255.0
```

Notez que la communication nat entre tunnels VPN est exemptée dans cet exemple.

3. Autoriser la communication entre les tunnels L2L déjà créés.

```
ASA-NY-HQ(config)#access-list
outside_20_cryptomap extended permit ip 10.10.120.0
255.255.255.0 10.10.10.0 255.255.255.0
```

ASA-NY-HQ(config)#access-list outside\_30\_cryptomap extended permit ip 10.10.120.0 255.255.255.0 20.20.20.0 255.255.255.0

Cela permet aux utilisateurs d'accès distant de communiquer avec les réseaux situés derrière les tunnels spécifiés. **Avertissement :** pour que la communication ait lieu, l'autre côté du tunnel doit avoir l'inverse de cette entrée de liste de contrôle d'accès pour ce réseau particulier.

4. Configurez le trafic qui sera chiffré et envoyé via le tunnel VPN.

```
ASA-NY-HQ(config)#access-list
Hillvalley_splitunnel standard permit 172.16.1.0
255.255.255.0
ASA-NY-HQ(config)#access-list
Hillvalley_splitunnel standard permit 10.10.10.0
255.255.255.0
ASA-NY-HQ(config)#access-list
Hillvalley_splitunnel standard permit 20.20.20.0
255.255.255.0
```

5. Configurez l'authentification locale et les informations de stratégie, telles que les protocoles

#### wins, dns et IPSec, pour les clients VPN.

```
ASA-NY-HQ(config)#group-policy Hillvalley
internal
```

```
ASA-NY-HQ(config)#group-policy Hillvalley attributes
```

```
ASA-NY-HQ(config-group-policy)#wins-server value 10.10.10.20
```

```
ASA-NY-HQ(config-group-policy)#dns-server value 10.10.10.20
```

```
ASA-NY-HQ(config-group-policy) #vpn-tunnel-protocol IPSec
```

6. Définissez les attributs IPSec et généraux, tels que les clés pré-partagées et les pools d'adresses IP, qui seront utilisés par le tunnel VPN Hillvalley.

```
ASA-NY-HQ(config)#tunnel-group Hillvalley
ipsec-attributes
```

```
ASA-NY-HQ(config-tunnel-ipsec)#pre-shared-key cisco1234
```

```
ASA-NY-HQ(config)#tunnel-group Hillvalley general-attributes
```

```
ASA-NY-HQ(config-tunnel-general)#address-pool
Hill-V-IP
```

```
ASA-NY-HQ(config-tunnel-general)#default-group-policy
Hillvalley
```

 Créez la stratégie de tunnel partagé qui utilisera la liste de contrôle d'accès créée à l'étape 4 afin de spécifier le trafic qui sera chiffré et transmis via le tunnel.

```
ASA-NY-HQ(config)#split-tunnel-policy
tunnelspecified
```

```
ASA-NY-HQ(config)#split-tunnel-network-list value
Hillvalley_splitunnel
```

8. Configurez les informations de cryptage requises pour la création du tunnel VPN.

```
ASA-NY-HQ(config)#crypto ipsec transform-set
Hill-trans esp-3des esp-sha-hmac
```

```
ASA-NY-HQ(config)#crypto dynamic-map
outside_dyn_map 20 set transform-set
Hill-trans
```

```
ASA-NY-HQ(config)#crypto dynamic-map dyn_map 20 set reverse-route
```

```
ASA-NY-HQ(config)#crypto map outside_map 65535
ipsec-isakmp dynamic
outside_dyn_map
```

#### Exemple de configuration

Exemple de configuration 2

```
ASA-NY-HQ#show running-config
: Saved
hostname ASA-NY-HQ
ASA Version 7.2(2)
enable password WwXYvtKrnjXqGbu1 encrypted
names
!
interface Ethernet0/0
nameif outside
security-level 0
ip address 192.168.11.2 255.255.255.0
1
interface Ethernet0/1
nameif inside
security-level 100
ip address 172.16.1.2 255.255.255.0
1
interface Ethernet0/2
shutdown
no nameif
no security-level
no ip address
1
interface Ethernet0/3
shutdown
no nameif
no security-level
no ip address
1
interface Management0/0
shutdown
no nameif
no security-level
no ip address
1
passwd 2KFQnbNIdI.2KYOU encrypted
ftp mode passive
dns server-group DefaultDNS
domain-name corp2.com
same-security-traffic permit intra-interface
!--- This is required for communication between VPN
peers. access-list inside_nat0_outbound extended permit
ip 172.16.1.0 255.255.255.0 10.10.10.0 255.255.255.0
access-list inside_nat0_outbound extended permit ip
172.16.1.0 255.255.255.0 20.20.20.0 255.255.255.0
access-list inside_nat0_outbound extended permit ip
10.10.10.0 255.255.255.0 20.20.20.0 255.255.255.0
access-list inside_nat0_outbound extended permit ip
20.20.20.0 255.255.255.0 10.10.10.0 255.255.255.0
access-list inside_nat0_outbound extended permit ip
10.10.120.0 255.255.255.0 20.20.20.0
255.255.255.0
access-list inside_nat0_outbound extended permit ip
172.16.1.0 255.255.255.0 10.10.120.0
255.255.255.0
access-list inside_nat0_outbound extended permit ip
10.10.120.0 255.255.255.0 10.10.10.0
255.255.255.0
```

access-list outside\_20\_cryptomap extended permit ip 172.16.1.0 255.255.255.0 10.10.10.0 255.255.255.0 access-list outside\_20\_cryptomap extended permit ip 20.20.20.0 255.255.255.0 10.10.10.0 255.255.255.0 access-list outside\_20\_cryptomap extended permit ip 10.10.120.0 255.255.255.0 10.10.10.0 255.255.255.0 access-list Hillvalley\_splitunnel standard permit 172.16.1.0 255.255.255.0 access-list Hillvalley\_splitunnel standard permit 10.10.10.0 255.255.255.0 access-list Hillvalley\_splitunnel standard permit 20.20.20.0 255.255.255.0 access-list outside\_30\_cryptomap extended permit ip 172.16.1.0 255.255.255.0 20.20.20.0 255.255.255.0 access-list outside\_30\_cryptomap extended permit ip 10.10.10.0 255.255.255.0 20.20.20.0 255.255.255.0 access-list outside\_30\_cryptomap extended permit ip 10.10.120.0 255.255.255.0 20.20.20.0 255.255.255.0 logging enable logging asdm informational mtu outside 1500 mtu inside 1500 mtu man 1500 ip local pool Hill-V-IP 10.10.120.10-10.10.120.100 mask 255.255.255.0 no failover icmp unreachable rate-limit 1 burst-size 1 no asdm history enable arp timeout 14400 nat-control global (outside) 1 interface nat (inside) 0 access-list inside\_nat0\_outbound nat (inside) 1 172.16.1.0 255.255.255.0 route outside 0.0.0.0 0.0.0.0 192.168.11.1 1 timeout xlate 3:00:00 timeout conn 1:00:00 half-closed 0:10:00 udp 0:02:00 icmp 0:00:02 timeout sunrpc 0:10:00 h323 0:05:00 h225 1:00:00 mgcp 0:05:00 mgcp-pat 0:05:00 timeout sip 0:30:00 sip\_media 0:02:00 sip-invite 0:03:00 sip-disconnect 0:02:00 timeout uauth 0:05:00 absolute group-policy Hillvalley internal group-policy Hillvalley attributes wins-server value 10.10.10.20 dns-server value 10.10.10.20 vpn-tunnel-protocol IPSec split-tunnel-policy tunnelspecified split-tunnel-network-list value Hillvalley\_splitunnel default-domain value corp.com username cisco password dZBmhhbNIN5q6rGK encrypted aaa authentication telnet console LOCAL no snmp-server location no snmp-server contact snmp-server enable traps snmp authentication linkup linkdown coldstart crypto ipsec transform-set ESP-3DES-SHA esp-3des espsha-hmac

```
crypto ipsec transform-set Hill-trans esp-3des esp-sha-
hmac
crypto dynamic-map outside_dyn_map 20 set transform-set
Hill-trans
crypto dynamic-map dyn_map 20 set reverse-route
crypto map outside_map 20 match address
outside_20_cryptomap
crypto map outside_map 20 set peer 192.168.10.10
crypto map outside_map 20 set transform-set ESP-3DES-SHA
crypto map outside_map 30 match address
outside_30_cryptomap
crypto map outside_map 30 set peer 192.168.12.1
crypto map outside_map 30 set transform-set ESP-3DES-SHA
crypto map outside_map 65535 ipsec-isakmp dynamic
outside dyn map
crypto map outside_map interface outside
crypto isakmp enable outside
crypto isakmp policy 10
authentication pre-share
encryption 3des
hash sha
group 2
lifetime 86400
crypto isakmp nat-traversal 20
tunnel-group 192.168.10.10 type ipsec-121
tunnel-group 192.168.10.10 ipsec-attributes
pre-shared-key *
tunnel-group 192.168.12.2 type ipsec-121
tunnel-group 192.168.12.2 ipsec-attributes
pre-shared-key *
tunnel-group Hillvalley type ipsec-ra
tunnel-group Hillvalley general-attributes
address-pool Hill-V-IP
default-group-policy Hillvalley
tunnel-group Hillvalley ipsec-attributes
pre-shared-key *
telnet timeout 1440
ssh timeout 5
console timeout 0
!
class-map inspection_default
match default-inspection-traffic
1
policy-map type inspect dns preset_dns_map
parameters
 message-length maximum 512
policy-map global_policy
class inspection_default
 inspect dns preset_dns_map
 inspect ftp
 inspect h323 h225
 inspect h323 ras
 inspect netbios
 inspect rsh
 inspect rtsp
 inspect skinny
 inspect esmtp
 inspect sqlnet
 inspect sunrpc
 inspect tftp
  inspect sip
  inspect xdmcp
```

. service-policy global\_policy global prompt hostname context Cryptochecksum:62dc631d157fb7e91217cb82dc161a48 ASA-NY-HQ#

## **Vérification**

Référez-vous à cette section pour vous assurer du bon fonctionnement de votre configuration.

L'<u>Outil Interpréteur de sortie (clients enregistrés uniquement) (OIT) prend en charge certaines</u> <u>commandes show.</u> Utilisez l'OIT pour afficher une analyse de la sortie de la commande **show**.

• ping inside x.x.x.x (adresse IP de l'hôte sur le côté opposé du tunnel) : cette commande vous permet d'envoyer du trafic dans le tunnel à l'aide de l'adresse source de l'interface interne.

## **Dépannage**

Reportez-vous aux documents suivants pour obtenir des informations que vous pouvez utiliser afin de dépanner votre configuration :

- Solutions de dépannage VPN IPSec les plus courantes
- Dépannage de sécurité IP Comprendre et utiliser les commandes de dépannage
- Dépannage des connexions via PIX et ASA

## Informations connexes

- Présentation du chiffrement IPSec (IP Security)
- Page de support de la négociation IPSec/des protocoles IKE
- Références des commandes des appareils de sécurité adaptatifs de la gamme Cisco ASA 5500
- Support et documentation techniques Cisco Systems